In welchem Punkt schneiden sich die Geraden zu y = 2x - 1 und y = -x + 3?

## 1. Zeichnerische Lösung

| Zur Bestimmung einer ersten Näherung geben wir die Funktionsterme im y-Editor (Aufruf mit $Y=$ ) ein und | Plot1 Plot2 Plot3<br>\Y182X-1<br>\Y28-X+3<br>\Y3=<br>\Y4=<br>\Y5=<br>\Y6=<br>\Y7= |
|----------------------------------------------------------------------------------------------------|-----------------------------------------------------------------------------------|
| zeichnen die Graphen mit GRAPH.                                                                          | Y1=2X-1                                                                           |
| Wechseln Sie mit TRACE in den Spur-Modus und                                                             |                                                                                   |
| "wandern" Sie mit den ∣ und ∣ Tasten über einen der                                                      |                                                                                   |
| Graphen. Dabei können Näherungen für die Koordinaten                                                     |                                                                                   |
| der Schnittpunkte auf dem Display abgelesen werden.                                                      | $  \Lambda \rangle$                                                               |
| (Genauere Ergebnisse erhält man durch Hineinzoomen!                                                      |                                                                                   |
| Auf den anderen Graphen gelangt man mit 🛆 .)                                                             | X=1.2765957 Y=1.5531915                                                           |

## 2. Berechnung im Graphikfenster:

| Aus dem letzten Fenster heraus wird mit <u>2ND</u> — <u>CALC</u> und<br>der Auswahl von 5: intersect ein Programm zur<br>Schnittpunktberechnung gestartet. | 1:value<br>2:zero<br>3:minimum<br>4:maximum<br>5:dy/dx<br>6:dy/dx<br>7:Jf(x)dx |  |  |
|----------------------------------------------------------------------------------------------------|--------------------------------------------------------------------------------|--|--|
| Nun muss der erste Graph mit ENTER ausgewählt                                                                                                    | Y1=2X-1                                                                        |  |  |
| werden. Ebenso bestätigt man die Auswahl des zweiten                                                                                                    | First curve?                                                                   |  |  |
| Graphen und einen Näherungspunkt mit ENTER .                                                                                                    | X=.95744681 Y=.91489362                                                        |  |  |
| Als Ergebnis werden die numerischen                                                                                                    | Intersection                                                                   |  |  |
| Schnittpunktkoordinaten angezeigt.                                                                                                    | X=1.3333333 Y=1.66666667                                                       |  |  |

## 3. Lösung eines linearen Gleichungssystems

| -                           |                            |                          |
|-----------------------------|----------------------------|--------------------------|
| Den Schnittpunkt erhält man | auch als Lösung eines line | earen Gleichungssystems. |

$$y = 2x - 1 \qquad \Leftrightarrow 2x - y = 1$$
$$y = -x + 3 \qquad \Leftrightarrow x + y = 3$$

Die Koeffizienten des umgeformten LGS kann man in einem Schema anordnen, das

wir als Matrix bezeichnen:

 $\begin{pmatrix} 2 & -1 & 1 \\ 1 & 1 & 3 \end{pmatrix}$ 

| Die Eingabe der Matrix geschi<br>der Auswahl von EDIT mit ▷ ▷ .<br>Bestätigung mit ENTER erstellt<br>Hier erhält die Matrix die Bezei | eht mit <u>2ND</u> — <u>MATRIX</u> und<br>Sie kann nach der<br>werden.<br>chnung [A].             | NAMEA<br>LB<br>LB<br>LD<br>LD<br>LE<br>LG<br>LE<br>LG<br>LG | 5 MATH<br>]<br>]<br>]<br>]<br>]<br>]<br>]                        |                  |
|----------------------------------------------------------------------------------------------------|---------------------------------------------------------------------------------------------------|-------------------------------------------------------------|------------------------------------------------------------------|------------------|
| Geben Sie 2 als Anzahl der Ze<br>Spalten ein (erste Zeile in der A<br>und anschließend alle oben no<br>Jede Eingabe wird mit ENTER b  | ilen und 3 als Anzahl der<br>Anzeige: MATRIX [A] 2 x 3 ),<br>tierten Koeffizienten.<br>bestätigt. | MATR:<br>[2<br>[1                                           | IX[A] :<br>1                                                     | 2 ×3<br><b>8</b> |
| Verlassen Sie den EDITOR mit                                                                                                    | t 2ND-QUIT.                                                                                       | 2,3=                                                        | 3                                                                |                  |
| Den Befehl zur Lösung des Gle<br>Sie nach der Eingabe von 2ND-<br>unter B: rref( .<br>(rref steht für <i>row-reduced-form</i>         | eichungssystems finden<br>-MATRIX im MATH-Menü<br>n.)                                             | NAMES<br>9†Lis<br>0:cur<br>A:ref<br>38rre<br>C:rou<br>D:rou | 5 <b>Dimut</b><br>st⊧matu<br>mSum(<br>f(<br>ef(<br>wSwap(<br>w+( | EDIT<br>r(       |
| wanien Sie diesen Befeni mit E                                                                                                    | ENTER aus.                                                                                        |                                                             | ow(<br>■ Motu                                                    | - DIT            |
| Nun muss noch mit <u>2ND–MATR</u><br>ausgewählt werden. Bestätiger<br>ENTER .                                                         | ⊠ die Matrix [A]<br>n Sie die Auswahl mit                                                         | 18<br>23<br>45<br>45<br>67<br>↓ [G                          |                                                                  | EDIT             |
| Schließen Sie die Klammer. Na<br>Eingabe mit <u>ENTER</u> kann die Lö<br>Gleichungssystems abgelesen                                  | ach Abschluss der<br>ösung des<br>werden.                                                         | rref<br>[[1 (<br>[0 :                                       | ([A])<br>0 1.33<br>1 1.66                                        | 33333<br>66666   |
| Die ausgegebene Matrix lautet                                                                                                    | (1 0 1.3333333)<br>0 1 1.66666666). Sie                                                           | steht fü                                                    | ir das umg                                                       | jeformte         |
| Gleichungssystem:                                                                                                    | 1x + 0y = 1.33333333<br>0x + 1y = 1.66666666 od                                                   | er kurz                                                     | x = 1.3333<br>y = 1.6666                                         | 3333<br>6666     |

**Lösung:** Der Schnittpunkt der beiden Geraden hat die Koordinaten  $S(\frac{4}{3} | \frac{5}{3})$ .